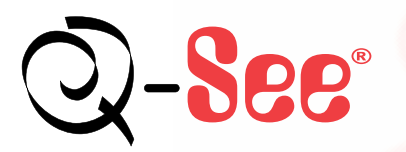

## **Quick Start Guide**

Quick Start Guide - Remote Internet Monitoring H.264 DVR Model Numbers: QSD9004, QSD9004V, QSDR04RTC, QSDR74RTS, QSDR174RTC, QSDR008RTC and QSDR16RTC/B

**1** Set Up **2** Connect

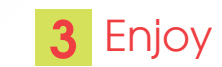

### **Remote Internet Monitoring**

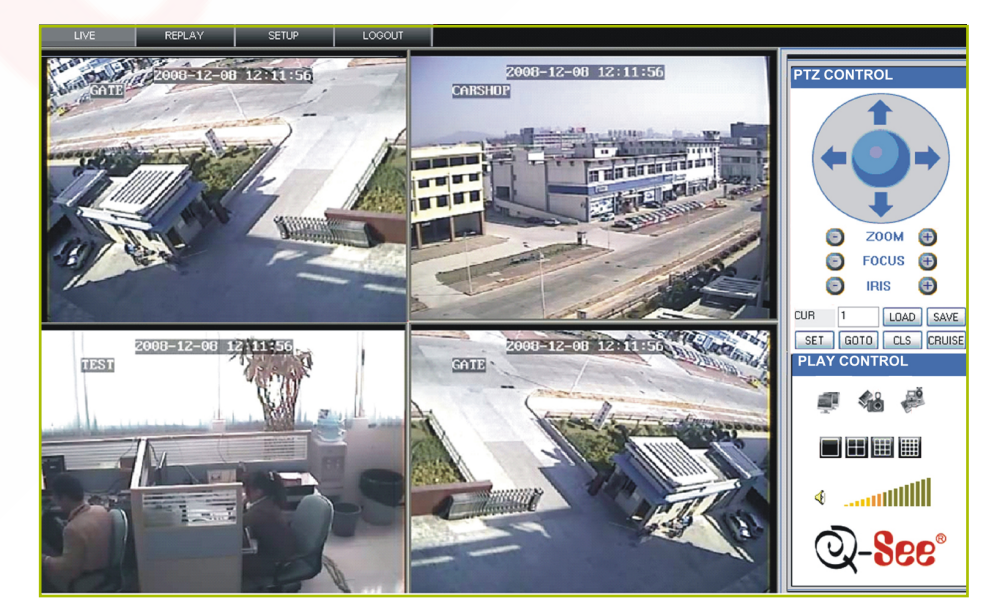

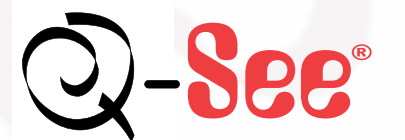

Digital Peripheral Solutions, Inc. 8015 East Crystal Drive, Anaheim, CA 92807 www.Q-See.com

Q-See is a registered trademark of Digital Peripheral Solutions, Inc

# 1 Set Up

### If you are only accessing the DVR from a computer attached to the same router:

If you are accessing the DVR from a computer attached to the same router as the DVR, then you only need to setup the information in the NETWORK settings by using either the DHCP option, or assigning a static IP (See instructions below).

**Note:** Knowing the public IP address is not necessary for this option, as you are just going from one location to another on the same network port forwarding.

After you have setup the network configuration in the DVR, Enter the IP address of the DVR from the NETWORK setup into the Internet Explorer browser window. Follow instructions in "To access the DVR through Internet Explorer."

There are four options to setup the DVR to be accessed remotely: 1) DHCP 2) Static IP 3) PPOE 4) DDNS

Option 1: Setup using DHCP (Most common routers are DHCP) To assign an IP address to the DVR using DHCP, push the Menu Key on the DVR to access the Main Menu (A1). Select the NETWORK option and push SEL to display the NETWORK SETUP screen (A2). Select the DHCP option from the drop down box (to the right of TYPE in A2) and select APPLY. Then click EXIT, and the router will find and assign the DVR an IP address. Go back into the Network Setup/DHCP option and the assigned IP address will be in the space underneath "Web Port." Write this number down; as this is the IP address you will forward port 80 and 9000 on the router to be able to access the DVR from remote computers.

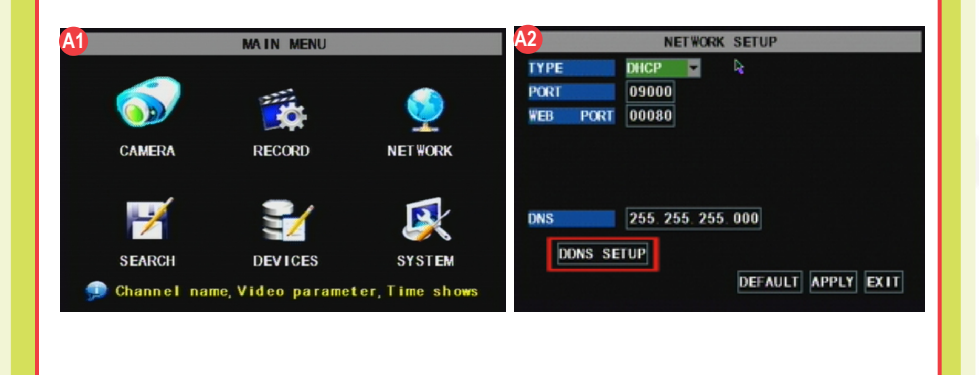

### Option 2: Setup using a Static IP address

Setup the network configuration on the DVR to work with the settings on the attached router. Static IP: To obtain the router settings, go to the RUN option on a computer that is attached to the same router as the DVR and type "cmd". Select OK to bring up the command prompt screen (A3). Type IPCONFIG at the prompt (Red arrow, A3) to access the router settings. Write down the Gateway and Subnet Mask Numbers (see green arrows, A3), so you can copy them into the network settings on the DVR (GREEN boxes, A4). Push the Menu Key on the DVR to access the Main Menu (A1). Select the NETWORK option and push SEL to display the NETWORK SETUP screen (A2). Choose the STATIC option from the drop down box (to the right of TYPE, A4).

| Constration CiWindows(astern37)cmd.exe                                                                | <b>44</b>  | NETWORK SETUP      |
|----------------------------------------------------------------------------------------------------|------------|--------------------|
| Copyright (c) 2006 Microsoft Corporation. All rights reserved.                                        | ТҮРЕ       | STATIC -           |
| ::\Users\Rod> ipconfig 🚽                                                                              | PORT       | 09000              |
| indows IP Configuration                                                                               | WEB PORT   | 00080              |
| thernet adapter Local Area Connection:                                                                | IP ADDRESS | 192. 168. 001. 100 |
| Connection-specific DNS Suffix . : dps.local<br>Link-local IPv6 Address : fe80::e822:7476:52e7:8c3c%8 | NETMASK    | 255. 255. 255. 000 |
| IPu# Address                                                                                          | GATEWAY    | 192. 168. 001. 001 |
| unnel adapter Local Area Connection× 6:                                                               | DNS        | 255. 255. 255. 000 |
| Media State : Nedia disconnected<br>Connection-specific DNS Suffix . : dps.local                      | DDNS SE    | TUP                |
| :\Users\Rod>_                                                                                         |            |                    |
|                                                                                                    |            | DEFROLT AFFET EXTT |

To set the IP address of the DVR use the same first three sets of numbers as the Gateway and assign a fourth set of numbers that is different from all other devices attached to the same router. For example: if the IP address of your computer in the ipconfig (BLUE arrow, A3) ends with a single or two digit number, you should be okay with any three digit number. If the IP address ends with a number in the 100s, then use a number in the 200s. (IP ADDRESS located in BLUE box, A4).

### 3 Option 3: Attaching the DVR directly to DSL/Cable modem PPPOE:

PPPOE: Push the Menu Key on the DVR to access the Main Menu (A1). Select the NETWORK option and push SEL to display the NETWORK SETUP screen (A2). Choose the PPPOE option from the drop down box (to the right of TYPE, A5). Enter the PPOE User Name and Password.

Contact your Internet Service Provider for your user id and password

Select APPLY, then EXIT.

### Option 4:

**DDNS:** You can access the DVR through a static or dynamic IP address; however a dynamic address can change from time to time. How often it changes will depend on your Internet Service Provider. When the IP address changes, you can determine your new IP address by going to www.myipaddress.com from the computer attached to the same router as the DVR.

You can avoid these steps by getting a static IP address from your Internet Service Provider so that your IP address does not change.

Another solution would be to use a dynamic domain name service to get a domain name, and link it to your dynamic IP address. We suggest www.dyndns.com since the DVR is setup to accept account information from this domain name service. Create an account. Then to access the DVR through a dynamic domain name, display the Main Menu (A1), and select NETWORK to display the NETWORK screen shown in (A2). Select the DDNS Setup button (RED box, A2), and select ON from the dropdown box (GREEN box, A6). Select dyndns from the SERVICE drop down box, Enter the HOST NAME, USERNAME, and PASSWORD that you have setup on the DYNDNS website. Select Apply, and then Exit. You also need to enter this information into the appropriate section on your router. You will then be able to access the DVR remotely by entering the domain name into a browser window on a remote computer.

| NETWORK SETUP |       |        |        |         |       |      | DDNS SETUP |             |         |           |  |
|---------------|-------|--------|--------|---------|-------|------|------------|-------------|---------|-----------|--|
| TYPE          |       | PPPOE  |        |         |       |      | DDNS       | ON 💌        |         |           |  |
| PORT          |       | 09000  |        |         |       |      | SERVICE    | myq-see.com | -       | R         |  |
| 100 F         | ORT   | 00080  |        |         |       |      | HOST NAME  | 1           |         |           |  |
| PPPOE N       | IAME  |        |        |         |       |      | USER NAME  | 1           |         |           |  |
| PASSHOP       | 8D    |        |        |         |       |      | PASSWORD   | 1           |         |           |  |
| DNS           |       | 255.25 | 5. 255 | 000     |       |      |            |             |         |           |  |
| DON           | S SET | uP     |        |         |       |      |            |             |         |           |  |
|               |       |        |        | DEFAULT | APPLY | EXII |            |             | DEFAULT | PPLY EXIT |  |
|               |       |        |        | DEFAULT | APPLY | EXIT |            |             | DEFAULT | PPLY EXIT |  |

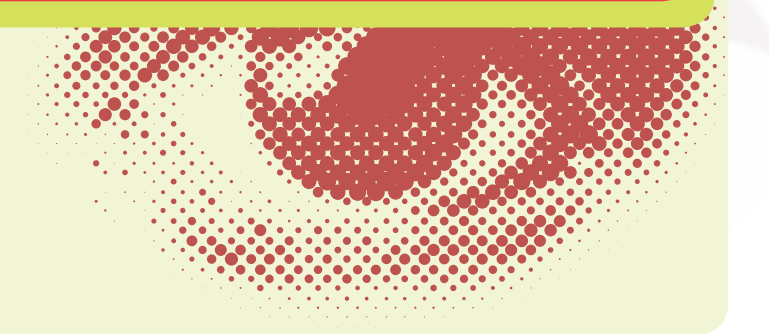

### 2 Connect

### Port Forwarding

To access the DVR from a remote computer over the internet via internet browser (Internet Explorer).

Forward Port 80 and Port 9000 on the router attached to the DVR, to the IP address of the DVR. \*If you can't use HTTP Port 80 or 9000 due to use or your Internet Service Provider, use a different port in the same range. When selecting a different port, forward the new port to the IP address of the DVR and change the settings in the DVR Network settings. You will also need to add the new port to the end of the IP address in the browser window. For example, if you use port 83, you add :83 to the end of the IP address.

**PORT** Forward

A2 ORT Forward

Elick here to Automaticallu

prward ports with PFConfi

wall for any application you may

mylPaddress.com

Your computer's IP address is:\*

76.254.183.54

About mylPaddress.com

For instructions on the most popular routers go to www.portforward.com Click on the orange "Routers" link in the second paragraph, and select your router from the list of router manufacturers by clicking on the brand and model number.

On the next page that opens, click on the orange "Default Guide" link (BLUE box, A2), this will take you to the port forwarding instructions for your router.

When you access the DVR from a remote computer, you also need to use a different address in the Internet Explorer browser window. Instead of entering the IP address of the DVR, you need to enter the public IP address of the router that the DVR is attached to. You can get this address by going to www.myipaddress.com from the computer that is attached to the same router as the DVR. This website will display the box in (A3) that shows the IP address you need to use. It will be in the space where the example to the right shows 76.254.183.54.

### B Accessing the DVR through Internet Explorer Browser (IE):

Once the network settings on the DVR match the settings of your router, and you have forwarded the ports needed by the DVR (for remote access over the internet), you need to modify your browser controls.

### To Modify Internet Explorer controls:

Enable the "Pop Up Blocker" option by going to the Internet Explorer Tool Bar, and selecting TOOLS (RED box, B1), select the POP UP BLOCKER from the drop down and select TURN OFF POP-UP BLOCKER (BLUE arrows, B1).

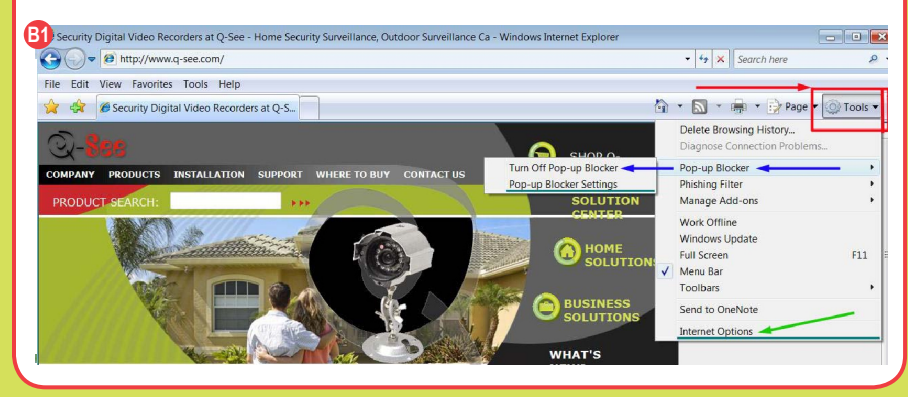

You will also need to enable Active X Controls by going to the Internet Explorer tool bar, and selecting the TOOLS option. Select INTERNET OPTIONS from the drop down (GREEN arrow, A1), prompting a new display window to open (B2).

**B**2

Go to "Security" (RED box, B2), and click on CUSTOM LEVEL (GREEN box, B2). Click OK (BLUE arrow, B2). This will open the security settings (B3). On this page scroll down to the ActiveX Controls and Plug Ins, and set all to either PROMPT (BLUE arrows) or ENABLED (RED arrows).

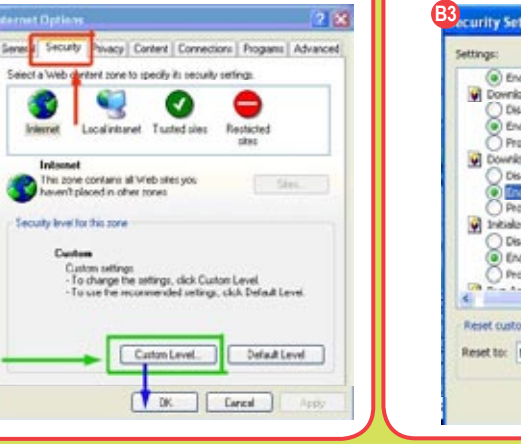

B3 scurity Settings ? X (a) Enable 🔫 Download signed ActiveX controls Parable. Enable Prompt whicad unsigned ActiveX controls Initialize and script ActiveX controls not marked as safe Disable Enable hompt \_ Reset custom settings Reset Reset to: Nedum OK Cancel

To connect to the DVR from a remote computer, you would then open an Internet Explorer browser window and enter the Internet IP of your router that you received by going to www.myipaddress.com.

If you get an error message "Program cannot load because the Publisher is unknown" or the program is unsigned, then go to Internet Explorer > Tools > Internet Options (B1), then click on the ADVANCED tab on the top right (B4). This will open the window in (B5), scroll down to "Security", and select on the options to "Allow software to run or install even if the signature is invalid", and "Allow Active Content to Run Files on My Computer" (RED box, B5).

| To create h            | ome page tabs, type each addre | ess on its own line. | Security<br>Allow acti                                                                                                    | ve content from CDs to run on My<br>ve content to run in files on My Co                                                                                                    | Computer*                    |
|------------------------|--------------------------------|----------------------|----------------------------------------------------------------------------------------------------|----------------------------------------------------------------------------------------------------|------------------------------|
| Us<br>Browsing history | se current Use default         | Use blank            | Check for<br>Check for<br>Do not sa<br>Empty Ter                                                                                                    | publisher's ceruficate revocation<br>server certificate revocation*<br>signatures on downloaded program<br>re encrypted pages to disk<br>mporary Internet Files folder when | ms                           |
| Search Change sea      | rch defaults.                  | Settings             | <ul> <li>✓ Enable Int</li> <li>Enable me</li> <li>✓ Enable me</li> <li>✓ Enable me</li> <li>✓ Enable me</li> <li>✓ Phishing F</li> <li>○ Disable</li> <li>○ Turn o</li> </ul> | egrated Windows Authentication*<br>mory protection to help mitigate o<br>tive XMLHTTP support<br>iliter<br>a Phishing Filter<br>ff automatic website checking               | Inline attacks               |
| P                      |                                |                      | *Takes offer                                                                                                    | III                                                                                                    | •                            |
| Change how<br>tabs.    | v webpages are displayed in    | Settings             | Reset Internet E<br>Deletes all ten<br>add-ons, and                                                                                                    | plorer settings<br>plorer settings<br>prorary files, disables browser<br>resets all the changed settings.                                                                   | e advanced settings<br>Reset |

#### Remote Viewing Window

When you connect you will see the remote viewing window shown below:

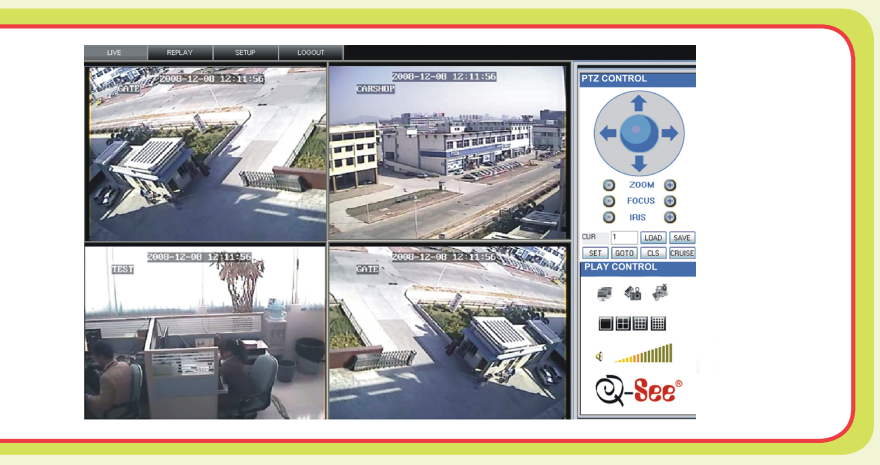

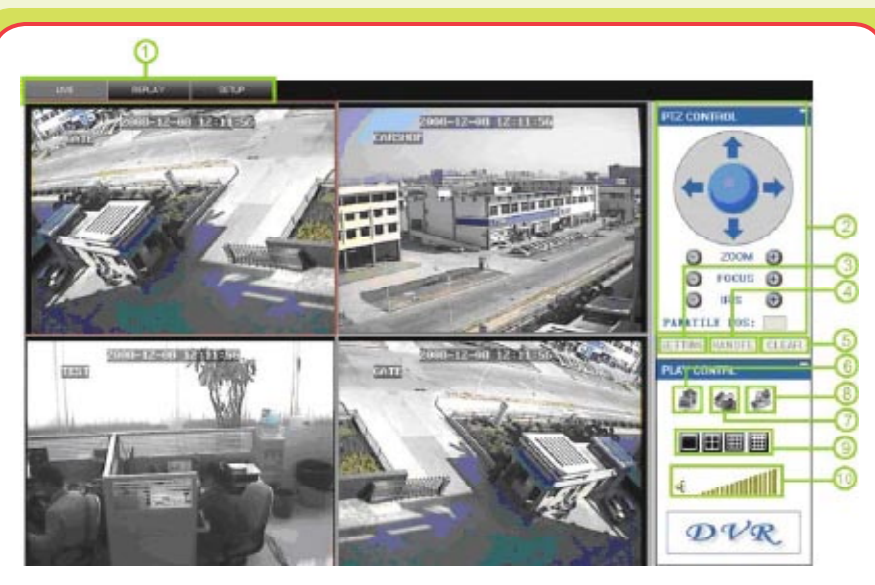

- 1) Live, Replay, and Setup options
- 2) PTZ Controls
- 3) PTZ Setup
- 4) Invoke PTZ settings.
- 5) Clear PTZ settings
- 6) Turn Live display on and off
- 7) Capture Screen Image
- 8) Remote Recording
- 9) Channel Display Mode (number of channels)
- 10) Volume Control

For information on the features of, and how to use the remote viewing program, refer to 6.3 Main Interface of NetViewer starting on page 31 of the Users Manual.

#### **Trouble Shooting Connecting:**

Anti-virus programs, fire walls, and other plug-ins could be blocking the Active X Control. Close them and try to connect. For more advanced instructions or for trouble-shooting, please consult the Q-SEE User Manual which came with your unit, or download the manual from our support section at www.Q-See.com. You can also contact our Technical Support department. If you have a router plugged into another router, for example, if you have the DVR attached to a router which is attached to a DSL or Cable router, you may need to forward port 80 and 9000 (or whatever port you are using) on the DSL or Cable router to the IP address of the router that the DVR is attached to, so that router can then forward the port to the DVR. Please refer to the PORT FORWARDING section (Page 4) on how to get instructions on forwarding the port on the other router.

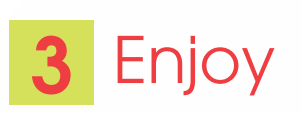

### **CONGRATULATIONS** on your purchase!

This Q-See product has undergone extensive quality control. If you have any issues during the setup process, please contact our support department before returning the product.

We have your solution!

- 1) Need assistance setting up the remote monitoring feature with your Q-See DVR? Visit www.portforward.com/qsee
- 2) Visit our Q-See Support Section at www. Q-See.com for instant troubleshooting tips, FAQs, DVR firmware downloads, Live Chat and More.

3) Contact our Support Team:

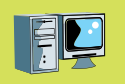

On the Web: (24/7) Visit the Technical Support Section www.Q-See.com

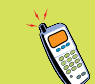

**By Phone** (Monday thru Friday, 9am-5pm (PST) Tech Support 1 (877) 998 3440, ext 539 Customer Service 1 (877) 998 3440 ext. 538

By Email: ts@dpsi-usa.com

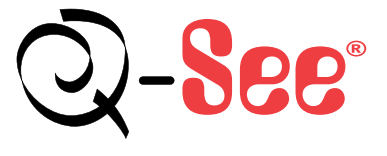

Digital Peripheral Solutions, Inc. 8015 East Crystal Drive, Anaheim, CA 92807 www.Q-See.com Free Manuals Download Website <u>http://myh66.com</u> <u>http://usermanuals.us</u> <u>http://www.somanuals.com</u> <u>http://www.4manuals.cc</u> <u>http://www.4manuals.cc</u> <u>http://www.4manuals.cc</u> <u>http://www.4manuals.com</u> <u>http://www.404manual.com</u> <u>http://www.luxmanual.com</u> <u>http://aubethermostatmanual.com</u> Golf course search by state

http://golfingnear.com Email search by domain

http://emailbydomain.com Auto manuals search

http://auto.somanuals.com TV manuals search

http://tv.somanuals.com